## **CADASTRO DE DEPENDÊNCIAS**

As Dependências são as salas do prédio da Unidade Escolar (Unidade de Guarda). Cada prédio (Localização) tem as suas dependências. Portanto, o Usuário Responsável pela Unidade deverá cadastrar todas as salas e espaços que contenham ou possam vir a ter bens patrimoniais.

Para cadastrar as dependências, no Gemat, seguir os seguintes passos:

1 \_ Clique em Menu → Administração

| <br>Sub menu: | Estrutura | Organizacional | $\rightarrow$ | Unidade | Administrat | iva |
|---------------|-----------|----------------|---------------|---------|-------------|-----|
|               |           |                |               |         |             |     |

| Con         | tro   | ole de Pa          | ıtr  | imô               | nio  | D         |     |              |   |            |   |            |
|-------------|-------|--------------------|------|-------------------|------|-----------|-----|--------------|---|------------|---|------------|
| Segurança   |       | Administração      | T    | Bens              | •    | Etiquetas | •   | Movimentação | • | Inventário | • | Relatórios |
| Você está e | em:   | Estrutura organiz  | acio | onal              | 3.   | Unidade   | Adn | ninistrativa |   |            |   |            |
| Quadro      | de    | Patrimônio         |      |                   | •    | _         |     |              |   |            |   |            |
| Você poss   | ui 68 | 0 item(ns) a incor | pora | ar. <u>[Ver I</u> | Nais | 1         |     |              |   |            |   |            |

2 - Não preencher os campos, somente clique em **Pesquisar**.

|              | Controle de Patrimônio                                                                                    |
|--------------|----------------------------------------------------------------------------------------------------|
|              | Segurança + Administração + Bens + Etiquetas + Movimentação + Inventário + Relatórios + Fé                |
|              | Você está em: <u>Home</u> > <u>Administração</u> > <u>Estrutura organizacional</u> > Consulta de unidades |
|              | Consulta de unidades                                                                                      |
| $\mathbf{N}$ | Código UGE                                                                                                |
| $\mathbf{i}$ | Código CIE                                                                                                |
|              | Nome                                                                                                    |
|              | Tipo de Unidade Administrativa<br>- <u>Selecinoe</u> uma opção ▼                                          |
| (            | Pesquisar                                                                                                 |
|              |                                                                                                    |

| 2 Clique no Lánia                | 1                                                              |                                            |                                    |                       |        |
|----------------------------------|----------------------------------------------------------------|--------------------------------------------|------------------------------------|-----------------------|--------|
| $\mathbf{S}_{-}$ Clique no Lapis | × .                                                            |                                            |                                    |                       |        |
|                                  | Controle de Patrimô                                            | nio                                        |                                    |                       |        |
|                                  | Segurança + Administração + Bens                               | • <mark>E</mark> tiquetas • Movimentação • | Inventário 🔹 Relatórios 🔹 Fechamen | to Contábil 🔹 Dúvidas | •      |
|                                  | Você está em: <u>Home</u> > <u>Administração</u> > <u>Estr</u> | utura organizacional > Consulta de unida   | des                                |                       |        |
|                                  |                                                                |                                            |                                    |                       |        |
|                                  | Código UGE                                                     |                                            |                                    |                       |        |
|                                  | Código CIE                                                     |                                            |                                    |                       |        |
|                                  | Nome                                                           |                                            |                                    |                       |        |
|                                  | Tipo de Unidade Administrativa                                 |                                            |                                    |                       |        |
|                                  | Pesquisar                                                      |                                            |                                    |                       |        |
|                                  |                                                                |                                            |                                    |                       |        |
|                                  | Resultados                                                     |                                            |                                    |                       |        |
|                                  | Alterar Código U                                               | GE Código CIE                              | Nome                               | Sigla                 | Tipo   |
|                                  |                                                                | 024399                                     | ABEL DOS REIS                      |                       | Escola |

4 Selecione a aba Localização.

| Controle de Patrimônio                                                                                                  |
|----------------------------------------------------------------------------------------------------|
| Segurança + Administração + Bens + Etiquetas + Movimentação + Inventário + Relatórios                                   |
| Você está em: <u>Home &gt; Administração &gt; Estrutura organizacional</u> > Cadastro de Unidade Administrativa         |
| Unidade administrativa Localização Contatos                                                                             |
| Cadastro de unidade administrativa                                                                                      |
| Os campos marcados com asterisco (*) são obrigatórios.                                                                  |
| Tipo de unidade administrativa * Escola Nome da Unidade Administrativa *                                                |
| _ Clique no Lápis 📝.                                                                                                    |
| Controle de Patrimônio                                                                                                  |
| Segurança • Administração • Bens • Etiquetas • Movimentação • Inventário • Relatórios • Fechamento Contábi              |
| Você está em: <u>Home</u> > <u>Administração</u> > <u>Estrutura organizacional</u> > Cadastro de Unidade Administrativa |
| Unidade administrativa Localização Contatos                                                                             |
|                                                                                                    |
| Adicionar localização                                                                                                   |
| Alterar Nome Descrição Endo                                                                                             |
| Prédio central Prédio central de ABEL DOS REIS RUA ANTONIO CORREA NEVES nº: 279, CENTR                                  |

Abrirá uma nova ABA.

٦

6 – Clique em **Dependências**.

| ome da localização *<br>Prédio central<br>escrição da localização * | Nome da localização *           |  |
|---------------------------------------------------------------------|---------------------------------|--|
| escrição da localização *                                           |                                 |  |
| escrição da localização *                                           | Predio central                  |  |
|                                                                     | Descrição da localização *      |  |
| Predio central de ABEL DOS REIS                                     | Predio central de ABEL DOS REIS |  |

7 Clique em **Pesquisar** para verificar as Dependências já cadastradas.

| Localização | Endereço      | Dependências |  |  |
|-------------|---------------|--------------|--|--|
| Tipo de     | dependência   |              |  |  |
| Escolha     | a uma dependê | ncia 🔻       |  |  |
| Nome        |               |              |  |  |
| Respons     | sável         |              |  |  |
| 0           |               |              |  |  |

| Cadastro de Localização<br>Localização Endereço Dependências<br>Tipo de dependência<br>- Escolha uma dependência<br>Nome | A lista de <b>Dependências</b><br><b>Cadastradas</b> será exibida. Neste<br>instante, é possível alterar e/ou<br>adicionar nome de Responsável. |
|----------------------------------------------------------------------------------------------------|----------------------------------------------------------------------------------------------------|
| Responsável Pesquisar Adicionar dependência Resultados Alterar Nome Tipo de Dependência ALMOXARIFADO ALMOXARIFADO        | Para alterar/incluir <b>Nome da</b><br><b>Dependência</b> e/ou <b>Responsável</b><br>clique no Lápis .                                          |

| Uma nova ABA s | será apresentada. |
|----------------|-------------------|
|----------------|-------------------|

Digite ou altere o **Nome da Dependência** ou do **Responsável** e clique em **Salvar**.

| Tipo de dependência |  |
|---------------------|--|
| SALA DE AULA 🗸      |  |
| Nome *              |  |
| SALA DE AULA 02     |  |
| Responsável         |  |
|                     |  |
| Bloqueado           |  |

8 Para cadastrar um Dependência nova, clique em Adicionar Dependência.

| _ /  |  |  |
|------|--|--|
| a) 🗡 |  |  |
|      |  |  |
|      |  |  |

**9** - Cadastre a sua Dependência indicando o <u>**Tipo de dependência**</u> (uma classificação para o ambiente), o <u>**Nome da dependência**</u> (ex: sala da diretoria, biblioteca, sala de aula 1, refeitório) e o nome do funcionário que é o <u>**Responsável**</u> pelos materiais permanentes contidos em cada ambiente.

| Tipo de dependência     |   |  |
|-------------------------|---|--|
| Escolha uma dependência | * |  |
| Nome *                  |   |  |
| Responsável             |   |  |
| Salvar Cancolar         |   |  |

Em seguida clique em **Salvar**.

Ao finalizar o cadastramento de todas as dependências clique em <u>Salvar</u> em todas as telas anteriores.

Dúvidas - E-mail: depdmnad@educacao.sp.gov.br NAD/Patrimônio - CAF - PDM